## Instructions for Submitting the Recipient's Funding Certification and Agreement and Application Forms

## Applications must be submitted electronically using GRANTS.gov

## 1. Go to https://www.grants.gov/.

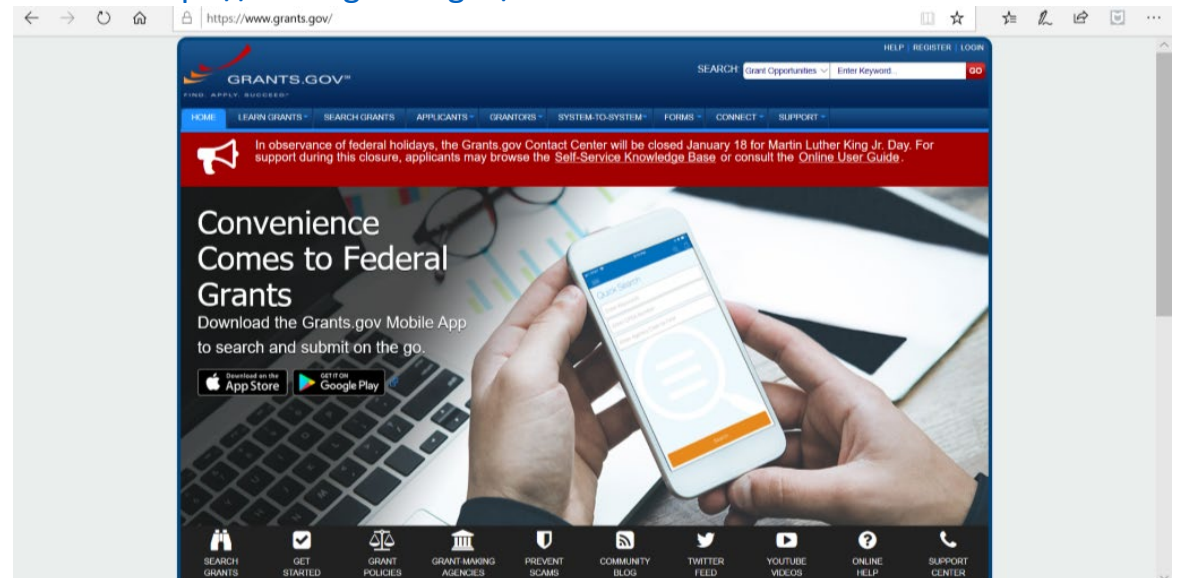

2. In the top right corner, there is a search box. Enter the Grants.gov Funding Opportunity Number *that corresponds to the grant for which you are applying*. Click "Go." See the chart on our <u>CRRSAA Webpage</u> for assistance with getting the correct Funding Opportunity Number.

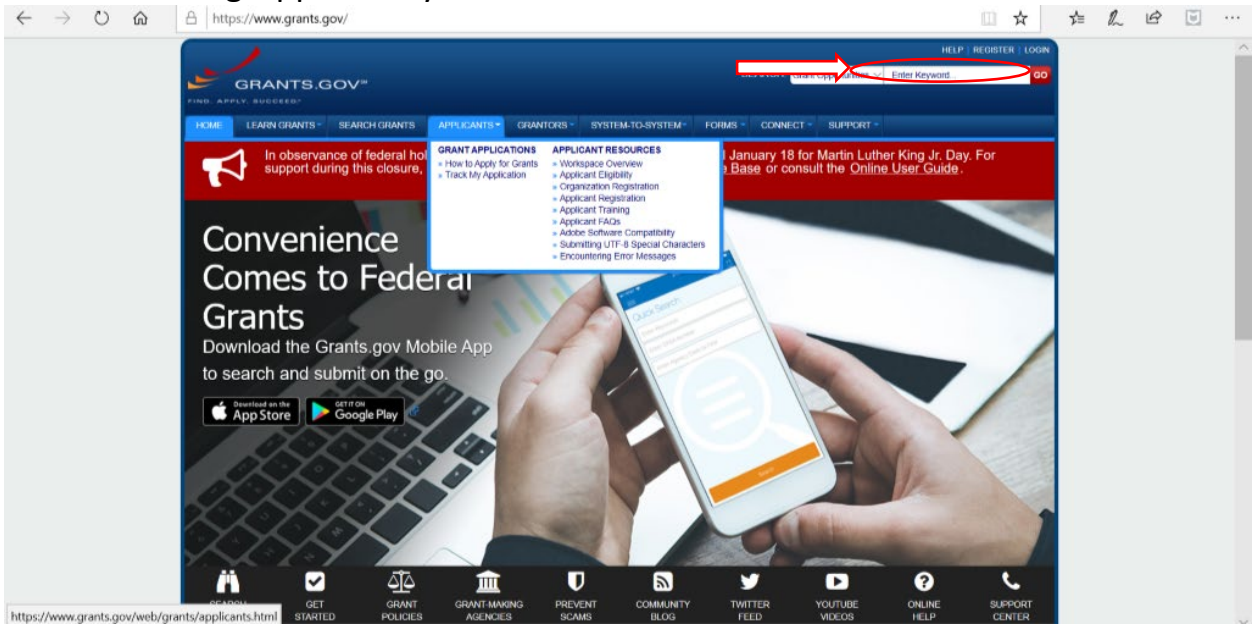

3. The "Search Grants" page will appear with the grant that corresponds to the Funding Opportunity Number entered in step 2. Click on the Funding Opportunity Number (in blue).

| HOME LEARN GRANTS - SEARCH GR                                                                                                    | ANTS APPLICANTS - GRANTO    | RS - SYSTEM-TO-SYSTEM-                                            | FORMS CONNEC | CT - SUPPOR | रा -                              |                           |                          |
|----------------------------------------------------------------------------------------------------|-----------------------------|-------------------------------------------------------------------|--------------|-------------|-----------------------------------|---------------------------|--------------------------|
| GRANTS.GOV ) Search Grants                                                                                                    |                             |                                                                   |              |             |                                   |                           |                          |
| SEARCH GRANTS                                                                                                    |                             |                                                                   |              |             |                                   |                           | 0                        |
| BASIC SEARCH CRITERIA:<br>Keyword(s): ED-GRANTS-041020-00<br>Opportunity Number:                                                                                                    | SORT BY: Relevance (Descent | ing) Vpdate Sort                                                  |              | Search Tips | Export Details<br>GE: All Availab | ed Data   Sav             | Date Range               |
| CFDA:                                                                                                    | 1 - 1 OF 1 MATCHING RESU    | LTS:                                                              |              |             |                                   |                           |                          |
| OPPORTUNITY STATUS:<br>Orecasted<br>Coded (1)<br>Archived (0)<br>- FUNDING INSTRUMENT TYPE:<br>Q AI Funding Instruments<br>Grant (1)                                                                                                    | Opportunity Number          | Opportunt<br>of Postsecondary Education Hi<br>Fund – IHEs 84 425E | Title        | Agency      | Opportunity<br>Status<br>Posted   | Posted Date<br>04/10/2020 | Olose Date<br>04/15/2021 |
| ELGGIBLITY:     ELGGIBLITY:     Article Institutions of Ngher education (1)     Protect exclusions of Ngher education (1)     Chrisciand State controlled institutions of     refered education (1)     Chriscianty:     Chriscianty:     Chriscinty:     Chriscinty:     Chriscinty:     Chriscianty:     Chriscia |                             |                                                                   |              |             |                                   |                           |                          |

4. Confirm that the "Funding Opportunity Number" correctly corresponds to the HEERF II grant for which you are applying. Click "**Apply**" in the top right corner.

| $\leftarrow$ $\rightarrow$ $\circlearrowright$ $\textcircled{https://w}$ | ww.grants.gov/view-opportunity.html?dpp=1&op                                                                                                    | opId=326222                                                                                                    |                                                                                                    | □ ☆                                                                                  | 7∕≡ | h | Ŕ |   |
|--------------------------------------------------------------------------|----------------------------------------------------------------------------------------------------|----------------------------------------------------------------------------------------------------|----------------------------------------------------------------------------------------------------|--------------------------------------------------------------------------------------|-----|---|---|---|
| GR<br>FING. APPLY. I<br>HOME LEA                                         | ANTS.GOV <sup>##</sup><br>usesso<br>NRN GRANTS - SEARCH GRANTS APPLICANTS - GRA                                                                                                    | NTORS * SYSTEM-TO-SYSTEM* FORMS                                                                                                    | SEARCH: Grant Opportunities ~                                                                                      | HELP   REGISTER   LOGIN<br>Enter Keyword GO                                          |     |   |   | ^ |
| GRANTS.GOV                                                               | ) View Opportunity                                                                                                    |                                                                                                    |                                                                                                    |                                                                                      |     |   |   |   |
| VIEW GR                                                                  | ANT OPPORTUNITY                                                                                                    |                                                                                                    |                                                                                                    |                                                                                      |     |   |   |   |
|                                                                          | D-GRANTS-041020-003<br>Office of Postsecondary Education: Higher Educa<br>Department of Education                                                                                                    | ition Emergency Relief Fund – IHEs                                                                                                    | 84.425E                                                                                                    | « Back   Link                                                                        |     |   |   |   |
| SYNOPSIS                                                                 | VERSION HISTORY RELATED DOCUMENTS PACKA                                                                                                    | IGE                                                                                                    |                                                                                                    |                                                                                      |     |   |   |   |
| Select Gr                                                                | ant Opportunity Package                                                                                                    |                                                                                                    |                                                                                                    | Print Package List                                                                   |     |   |   |   |
| PLEASE<br>If you vie<br>versions<br>If more th                           | READ BEFORE APPLYING!<br>w and complete your application package using Grants gov down<br>of Adobe Reader. To prevent a validation error, it is now recommen<br>an one person is working on the PDF forms, ALL applicants must | oadable PDF forms, you NUST have Adobe Read<br>nded you uninstall any earlier versions of Adobe to<br>be using the same Adobe Reader version. Click f | er installed. You may receive a valid<br>Reader and install the latest compat<br>or more information on Adobe Reac | ation error using incompatible<br>ible version of Adobe Reader.<br>er Compatibility. |     |   |   |   |
| CFD                                                                      | A Competition ID Competition Title                                                                                                    | Opportunity Package ID Opening Da                                                                                                    | e Closing Date                                                                                                    | Actions                                                                              |     |   |   |   |
| 84.4                                                                     | 25 84-425E2020-1 Higher Education Emergency<br>Relief Fund – IHEs                                                                                                    | PKG00260943 09/04/2020                                                                                                    | 04/15/2021                                                                                                    | Preview   Apply                                                                      |     |   |   |   |
| CONNECT WITH IN<br>HEALTH & HUMAN<br>COMMUNITY, USA                      | IS 💕 Blog 💕 Tweller 🕨 YouTube 🌀 Akeds 💦 BSS   🖢 XXII. E<br>I SERVICES: HHS gov I EEOC / No Fear Act   Accessibility   Phracy   Des<br>gov   WhiteHouse.gov   USAspending.gov   SAA.gov   CFDA.gov   SAM                        | ntract 📲 Get Adobe Reader 🧬<br>Laames : Sile Map<br>gov   DUNS Request 🖧 Report Fraud                                                                 |                                                                                                    | GRANTS.GOV Applicant Support<br><u>1-800-518-4726</u><br>support@grants.gov          |     |   |   |   |

5. Complete your log-in with Username and Password. If you have not previously applied on grants.gov, you may create an account by clicking "**Register a New User**." Please contact the Grants.gov Help Desk at 1-800-519-4726 or <u>support@grants.gov</u> if you have any questions regarding registration.

*Note:* To start applying for this grant opportunity, your Organization must authorize you to Create Workspace or add you to an existing workspace. Additional information about creating a Workspace can be found <u>here</u>.

| $\leftrightarrow$ $\rightarrow$ O $\textcircled{a}$ https://apply07.grants.gov/apply/login.faces?oppld=326222&corigin=vgo-apply                                                                                                    | □ ☆                                                                                            | r≯≡ | h | Ŀ | ۲ |   |
|----------------------------------------------------------------------------------------------------|------------------------------------------------------------------------------------------------|-----|---|---|---|---|
| HE<br>GRANTS.GOV" SEARCH Grant Opportunities V Enter Keyword. Howe LEARN GRANTS SEARCH GRANTS APPLICANTS GRANTORS SYSTEM-TO-SYSTEM- FORMS CONNECT + SUPPORT - GRANTS GOV ) Logn                                                                                                    | ELP   REGISTER   LOGIN                                                                         |     |   |   |   | ^ |
| LOGIN<br>If you do not have a Username and Password, please Register as a New User.                                                                                                    | 0                                                                                              |     |   |   |   | I |
| Cogin with your Grants.gov Username and Password Username: 'Password: (Case Senative) (Case Senative) (Case Se |                                                                                                |     |   |   |   |   |
| Varning Notice  • This warning barner provides privacy and security rolices consistent with applicable fideral laws, directives, and other federal pudance for ancessing hits Government system, which include network, (2) all computers contected to hits instructure, and (3) all directs are storage media attached to this network with an other the systems in limits at long my result in disciplinary addition and/or out and criminal penalities. • Unautilizate of this systems in limits at long interval with additional directs are storage media attached to this network with all and the systems in limits at long of the systems in limits at long of the system in limits at long of the system in limits at long of the system in limits at long of the system in limits at long of the system in limits at long of the system in limits at long of the system in limits at long of the system in limits at long of the system in limits at long of the system in limits at long of the system in limits at long of the system in limits at long of the system in limits and the system is limit at long of the system in limits and the system is limit at long of the system in limits and the system is limit at long of the system in limits and the system is limit at long of the system in limits and the system is limit and the system is limit at long of the system in limits and the system is limit at long of the system is limits at long of the system is limits at long of the system is linits at long of the system is   | udes (1) this computer<br>re, you have no<br>ay monitor, intercept,<br>S.GOV Applicant Support |     |   |   |   | v |

- 6. After logging in, you will need to complete three steps.
  - a) Complete the Application for Federal Assistance (SF-424)
    - i. Specific directions to complete this form can be found <u>here</u>.
    - ii. Complete the form titled "Application for Federal Assistance (SF-424)" on Grants.gov.
    - iii. While completing the form, under "4. Applicant Identifier" please enter your institution's OPEID:

| Date Received:         | Completed by Grants.gov upon submission. |  |
|------------------------|------------------------------------------|--|
| 4. APPLICANT IDENTIFIE | 8                                        |  |
| Applicant Identifier:  | ENTER OPEID HERE                         |  |

*Note: Please do not attach any narratives, supporting files, or application components to the SF-424.* 

- b) Complete the <u>Department of Education Supplemental Information Form for the SF-</u> <u>424</u> on grants.gov
  - i. Specific directions to complete this form can be found <u>here</u>.
- c) Download and Upload the Certification and Agreement (C&A) that corresponds to the program for which you are applying from the <u>HEERF II CRRSAA Website</u>. Fill out the C&A with your institution's name, your name (the authorized representative), title, institution's DUNS number, OPEID, and date. Upload the completed Certification and Agreement on Grants.gov using the "Other Attachments Form" section.

Note: We recommend applicants submit all documents as read-only flattened PDFs, meaning any fillable PDF files must be saved and submitted as non-fillable PDF files and not as interactive or fillable PDF files, to better ensure applications are processed in a more timely, accurate, and efficient manner.

 If necessary, download and complete the Required Notification of Endowment Excise Tax Paid form from the <u>HEERF II CRRSAA Website</u>. *Note: Only institutions subject to the tax described are required to complete and submit this form once.* Attach on Grants.gov application using the "Other Attachments Form" section.

Questions relating to Grants.gov should be directed to the Grants.gov Help Desk at 1-800-518-4726 or <a href="mailto:support@grants.gov">support@grants.gov</a>.